## 文章 WOS(web of science)入藏号查询

 进入 WOS (web of science) 的网站查询,不需要注册就可以 查询。

https://www.webofscience.com/wos/alldb/basic-search

输入需要查询的文章名(例如: Burden of pulmonary hypertension in patients with portal hypertension in the United States: a retrospective database study),点击检索查询。

| Clarivate      |                         |                                                                                                    |                         |                             |                 |         | 简体中文 - 三 产品 |
|----------------|-------------------------|----------------------------------------------------------------------------------------------------|-------------------------|-----------------------------|-----------------|---------|-------------|
| Web of Science | 检索                      |                                                                                                    |                         |                             |                 |         | 登录 ~ 注册     |
| >)<br>愛単       |                         | 1                                                                                                    |                         |                             | 11/             |         | 11          |
|                |                         | 文章                                                                                                    | t                       |                             | 研究人员            |         |             |
| •              |                         | 选择数据库·所有数据库 ~ 合集: All ~                                                                                                    |                         |                             |                 |         |             |
|                |                         | 文献 被引参考文献<br>主題 v 「第4 stati-metatranam<br>Burden of pulmonary hypertension in patients with portal hypertension in the United State ×<br>+ 添加行 + 添加日間范囲 奈吸絵茶<br>×満除 455<br>年間分析の- 転用我和全新的个性化主页控制面板。<br>習句に訪问 |                         |                             |                 | State X |             |
|                |                         |                                                                                                    |                         |                             |                 |         |             |
|                |                         |                                                                                                    |                         |                             |                 |         |             |
|                |                         |                                                                                                    | GuangXi Medical Univers | sity_TRIAL © Clarivate      |                 |         |             |
|                | Clarivat<br>Acceleratin | te <sup>°</sup><br>ng innovati © 2022 Clarivate<br>培训①中<br>产品支持                                                                                                    | 数据修正<br>隐私声明<br>新闻遗讯    | 版权声明 曾理<br>Cookie或策<br>使用条款 | t cookle 普选项 关注 | ±38(1)  |             |

点击摘要下方三个点的符号,选择"复制入藏号",就可以获
 得文章的 WOS 号,例如这篇文章的入藏号是

## WOS:000593486700001.

| fScience | 检索                    |                             |                 |                                                                                        |                                  |                                                                                                    | 登录、        | ä |
|----------|-----------------------|-----------------------------|-----------------|----------------------------------------------------------------------------------------|----------------------------------|----------------------------------------------------------------------------------------------------|------------|---|
|          | 检索 > Burden of pulmor | nary hypertension in patien | s with portal I | hypertension in t                                                                      |                                  |                                                                                                    |            |   |
|          | 2条来自所有数据              | 靖年的结果:                      |                 |                                                                                        |                                  |                                                                                                    |            |   |
|          | Q Burden of pulmona   | ary hypertension in patie   | nts with por    | rtal hypertension in th                                                                | e United States: a retrospective | e database study (主题) 分析检索结果 引文报告                                                                                                    | ▲ 创建跟踪服务   |   |
|          | GD 复制检索式链接            |                             |                 |                                                                                        |                                  |                                                                                                    |            |   |
|          | 出版物                   | 您可能也想要                      |                 |                                                                                        |                                  |                                                                                                    |            |   |
|          | 精炼检索结果                |                             | 0/2             | 添加到标记结果引                                                                               | 表   导出 ~                         | 排序方式:相关性 👻                                                                                                    | < 1 /1 >   |   |
|          | 在主题内检索                | ٩                           |                 |                                                                                        |                                  |                                                                                                    |            |   |
|          | 按标记结果列表过滤             | ^                           | □ 1<br>Ĝ        | Burden of pulmor<br>study                                                              | ary hypertension in patient      | ts with portal hypertension in the United States: a retrospective database                                                                                                    | 4<br>被引频次  |   |
|          | 快速过滤                  |                             |                 | Sahay, S: Tsang, Y; ();<br>Oct 2020   PULMONAR                                         | Dufour, R<br>CIRCULATION 10 (4)  |                                                                                                    | 28<br>参考文献 |   |
|          | 🗌 👌 开放获取              | 1                           |                 | Patients with portal hy<br>systematically assesse<br>hypertension and puln             |                                  |                                                                                                    |            |   |
|          | 496 da                |                             |                 | 出版商处的免费全文                                                                              |                                  |                                                                                                    | 相关记录       |   |
|          |                       | ÷                           |                 |                                                                                        | 源加到标记结果列表                        |                                                                                                    |            |   |
|          | 2020                  | 1                           | 2               | Deep Vein Throm                                                                        | 复利入藏号<br>3 复制 DOI                | spitalized Patients with Cirrhosis: <mark>A</mark> Nationwide Analysis                                                                                                    | 57<br>被引频次 |   |
|          |                       |                             |                 | Ali, M; Ananthakrishna<br>Jul 2011   <u>DIGESTIVE D</u>                                | 2 夏制论文链接<br>2 宣誓施引文献             |                                                                                                    | 29<br>参考文献 |   |
|          | XR(発型 □ 论文            | 2                           |                 | Recent studies have sh<br>coagulopathy. Our aim<br>Using data from <mark>the</mark> Na | 2 重看相关记录<br>重看参考文献               | ius thromboembolism (VTE) <mark>in</mark> cirrhotics despite <mark>the</mark> often-associated<br>E <mark>in</mark> cirrhotics from <mark>a</mark> national sample.<br>irrhosis-related hospitalizations using appropriate disct 显示更多 |            |   |
|          |                       |                             |                 | 出版商处的全文 …                                                                              |                                  |                                                                                                    | 相关记录       |   |
|          |                       |                             |                 |                                                                                        |                                  |                                                                                                    |            |   |
|          | 数据库                   | ~                           |                 |                                                                                        |                                  |                                                                                                    |            |   |
|          | 数据库                   | 2                           | 页面显示            | <u>⊼</u> 50 ~                                                                          |                                  |                                                                                                    | < _1 / 1 > |   |